Bibliothèque nationale de France Direction des services et des réseaux Département de l'information bibliographique et numérique Coordination des produits et services bibliographiques

## Transfert de notices en ligne de la BnF accessible depuis l'espace personnel Mode d'emploi

## Table des matières

| Comment obtenir un identifiant ?                                                          | 3  |
|-------------------------------------------------------------------------------------------|----|
| Que permet cet identifiant ?                                                              | 3  |
| Perte de l'identifiant                                                                    | 4  |
| Conditions d'utilisation des notices fournies par la BnF                                  | 4  |
| Création et gestion de compte dans l'espace personnel                                     | 5  |
| Accès à votre compte et panier                                                            | 9  |
| Fonctionnalités disponibles dans « Mes références » pour le transfert de notices en ligne | 13 |
| Récupération des notices après transfert                                                  | 18 |
| Récupération des notices avec Internet explorer                                           | 19 |
| Récupération des notices avec Mozilla Firefox                                             | 22 |
| Problèmes d'accès au serveur FTP                                                          | 24 |
| Informations sur le lien contenant les notices                                            | 24 |

Ce mode d'emploi est la mise à jour de celui réalisé en janvier 2016. Il prend en compte les changements induits par la mise en ligne du nouveau panier de notices, désormais intitulé « Mes références », qui sont essentiellement graphiques. Ce nouveau panier offre par ailleurs la possibilité de mettre de côté un nombre de notices illimité, lesquelles demeurent exportables par lots de 300. Toutes les notices contenues dans votre ancien panier y ont été migrées, y compris les dossiers, à l'exception de ceux qui étaient vides.

Le service de transfert de notices en ligne offert par la BnF est accessible à toute personne désirant récupérer les notices bibliographiques et d'autorité de la BnF en format INTERMARC/ISO 2709 ou UNIMARC/ISO 2709.

Ce service est gratuit, accessible sur inscription après validation par la BnF.

Pour accéder au service de transfert en ligne des notices depuis BnF Catalogue général, vous devez créer un compte sur le Catalogue général. Pour créer un compte, vous devez disposer d'un identifiant attribué par la BnF.

## Comment obtenir un identifiant?

Cet identifiant est obtenu, après validation de la BnF, en remplissant le formulaire en ligne sur <u>www.bnf.fr</u>, rubrique «Pour les professionnels », <u>Récupération des données de la BnF</u> Transfert de notices en ligne : <u>http://inscription-produits.bnf.fr/</u>

Lors de cette demande, vous devez spécifier le format de récupération (INTERMARC, UNIMARC), l'encodage des caractères (ISO 5426, UNICODE UTF-8) et la fréquence de récupération (immédiate ou différée).

Après validation par la BnF, un courriel, à conserver, vous est envoyé par le service de la Coordination des produits et services bibliographiques. Celui-ci contient un identifiant ainsi que l'adresse du serveur FTP de la BnF, où les notices sont récupérables après transfert depuis le panier.

## Que permet cet identifiant ?

Cet identifiant vous permet de créer jusqu'à 10 comptes sur BnF Catalogue général.

Après création d'un compte, vous sélectionnez les notices au cours d'une session dans BnF Catalogue général, puis vous les ajoutez dans votre panier, dont le plafond n'est plus limité en nombre de notices mises de côté.

Une fois votre sélection terminée, vous transférez ce panier.

Le délai de récupération est fonction de votre choix fait au moment de la demande d'inscription. Si vous avez choisi le transfert immédiat, les notices sont récupérables à votre adresse FTP une demiheure après le transfert depuis BnF Catalogue général.

Si vous avez choisi le transfert différé, les notices sont récupérables à votre adresse FTP le lendemain matin à partir de 9h00 (heure française) du transfert depuis BnF Catalogue général.

Après vous être connecté au serveur FTP de la BnF, vous devez enregistrer localement le fichier ISO 2709 contenant vos notices, puis l'importer vers votre base de données.

#### Avertissement:

Si vous inscrivez votre établissement au transfert de notices, l'identifiant est attribué à votre établissement et non à une personne particulièrement.

En cas d'affectation dans un autre établissement, n'utilisez plus cet identifiant. Vous devez utiliser l'identifiant de votre nouvel établissement ou faire une demande d'inscription, si celui- ci n'en possède pas.

Merci de signaler toute modification de coordonnées à coordination-bibliographique@bnf.fr

## Perte de l'identifiant

Si vous perdez votre identifiant, ne faites pas de nouvelle demande.

Il peut vous être communiqué sur simple demande à <u>coordination-bibliographique@bnf.fr</u> Pour cela, indiquez dans votre courriel les coordonnées de votre établissement et/ou le nom de la personne contact.

### Conditions d'utilisation des notices fournies par la BnF

La BnF a, depuis le 1er janvier 2014, placé ses métadonnées descriptives (données bibliographiques et d'autorité) sous la « Licence Ouverte / Open Licence » de l'État élaborée par la mission Etalab. L'utilisation de ces métadonnées est libre et gratuite sous réserve du maintien de la mention de leur source et de l'indication de leur date de récupération.

Dans les notices récupérées en format UNIMARC, vous devez conserver le contenu des zones 801\$b et 801\$c.

Dans les notices récupérées en format INTERMARC, vous devez conserver le numéro FRBNF contenu en zone 001.

Pour en savoir plus voir les Conditions générales d'utilisation détaillées.

## Création et gestion de compte dans l'espace personnel

Vous avez fait une demande d'inscription au service de transfert de notices en ligne.

Si votre demande a été validée, un courriel de confirmation vous a été envoyé par le service de la Coordination des produits et services bibliographiques. Celui-ci contient un identifiant nécessaire à la création de votre compte (ou profil) sur BnF Catalogue général.

#### Création de votre premier compte

Pour créer un compte, connectez-vous à BnF Catalogue général : <u>http://catalogue.bnf.fr</u>

Vous accédez à la page d'accueil de BnF Catalogue général. Il faut ici cliquer sur « Espace personnel » et, dans le menu déroulant, sélectionner « Se connecter ».

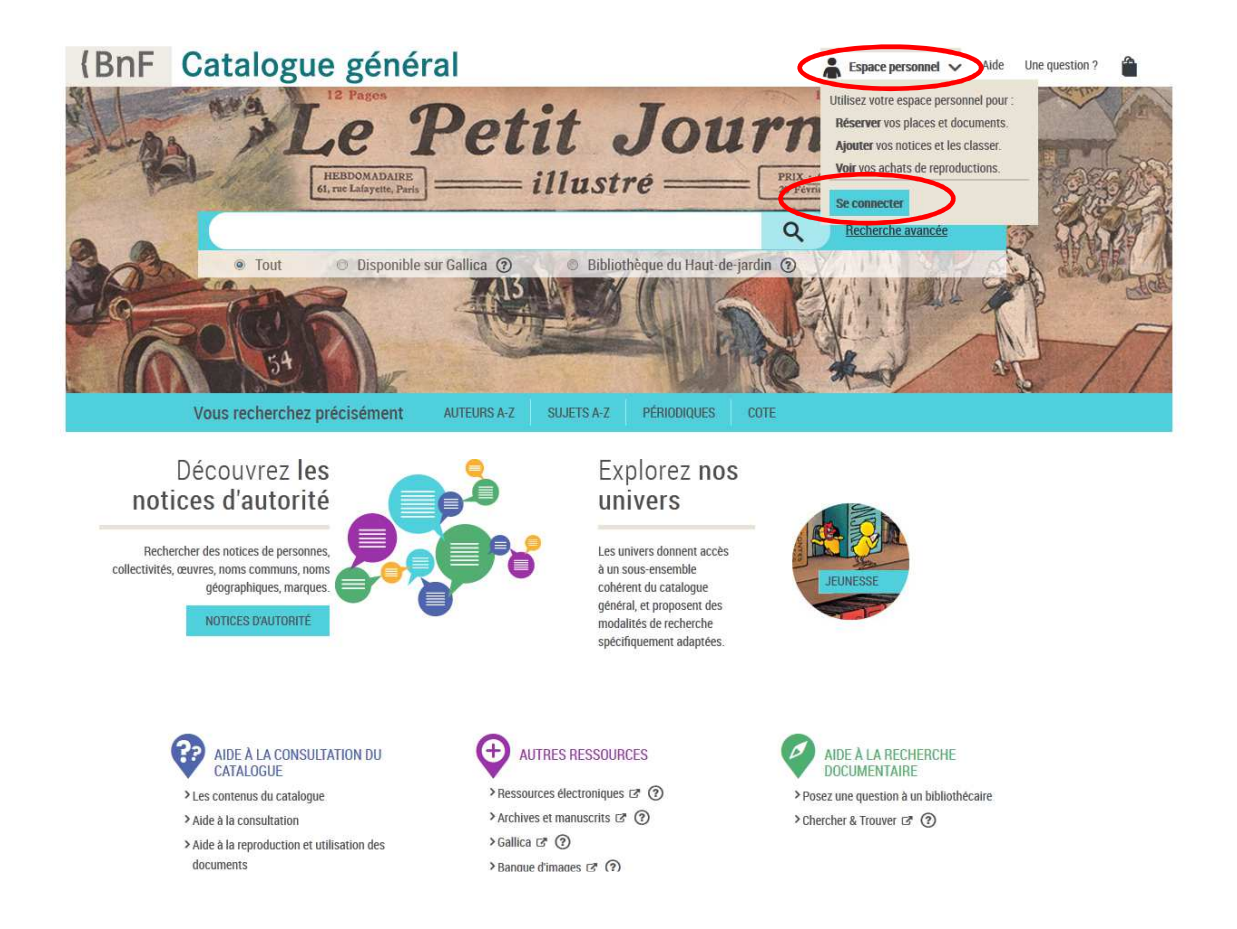

Vous accédez à une nouvelle page « Espace personnel ».

| (Bn | F Espace person             | nel                                                  | AIDE |
|-----|-----------------------------|------------------------------------------------------|------|
|     |                             |                                                      |      |
|     | VOUS AVEZ DÉJÀ UN C         | OMPTE ?                                              |      |
|     | Identifiant *               | (?)                                                  |      |
|     |                             | Identifiant oublié ?                                 |      |
|     | Mot de passe *              | ?                                                    |      |
|     |                             | Afficher mot de passe <u>Mot de passe oublié ?</u>   |      |
|     |                             | MECONNECTER                                          |      |
|     | NOUVEAU À LA BNF ?          |                                                      |      |
|     | Profitez des services offer | ts par la BnF en cliquant sur <u>CRÉER UN COMPTE</u> |      |

Dans la rubrique « Vous avez déjà un compte ? » vous pouvez saisir votre courriel et votre mot de passe.

Vous pouvez consulter votre profil et associer votre identifiant à votre compte à la rubrique « Vous êtes abonnés au transfert de notices », avant de cliquer sur « Enregistrer » (voir capture d'écran ci-dessous).

| Mon I<br>per                                  | SPACE<br>somel Bienvenue testtril@yopmail.fr > Mon profil Déconnexion >                                                  |
|-----------------------------------------------|----------------------------------------------------------------------------------------------------|
| Mon catalogue<br>général                      | Mon profil                                                                                                    |
| 🕨 g 🛛 Mon Gallica                             | Vos données personnelles                                                                                                 |
| Mes réservations<br>& Mon Pass     Mes achats | Alias : testtnl@yopmail.fr<br>Courriel lié à mon espace testtnl@yopmail.fr<br>personnel :<br>Nouvelle adresse courriel * |
|                                               | Confirmez votre nouvelle adresse courriel *                                                                              |
|                                               | et doit contenir une majuscule, 8 caractères minimum.) Confirmation de votre mot de passe *                              |
|                                               | Vous êtes (ou avez été lecteur BnF)                                                                                      |
|                                               | Saisissez le n° usager à 6 ou 7 chiffres figurant sur votre Pass                                                         |
|                                               | Vous êtes abonnés au transfert de notices                                                                                |
| (                                             | Saisissez votre numéro d'abonné au transfert de notices en ligne<br>Numéro d'identifiant<br>9343                         |
|                                               | Annuler Enregistrer                                                                                                    |

Dans la rubrique « Nouveau à la BnF ? », vous pouvez cliquer sur « Créer un compte ».

Vous accédez à la page « Créer un compte », à renseigner en vous laissant guider par le formulaire et ses infobulles. En tant qu'abonné au transfert de notices en ligne, il n'est pas utile de compléter la rubrique « Si vous êtes ou avez été détenteur d'un Pass donnant accès aux salles de lecture ou aux activités culturelles » : remplissez directement le champ « Si vous êtes abonnés au transfert de notices » en indiquant le numéro d'identifiant reçu à votre inscription, avant de cliquer sur « Valider ».

#### 25 février 2021

| Les champs avec une (*) sont obligatoires |                                                                         |
|-------------------------------------------|-------------------------------------------------------------------------|
| Identifiant *                             | 2)                                                                      |
|                                           |                                                                         |
| Confirmation identifiant*(                | ?)                                                                      |
| ,                                         |                                                                         |
| Mot de passe * 🤇                          | ?)                                                                      |
| Confirmation mot de passe * 🤇             | ?                                                                       |
|                                           | Afficher mot de passe                                                   |
| Si vous êtes ou avez été détenteur d'u    | n Pass donnant accès aux salles de lecture ou aux activités culturelles |
| Numéro d'usager (                         | ?                                                                       |
| Date de naissance (                       |                                                                         |
|                                           |                                                                         |
|                                           |                                                                         |
| Si vous êtes abonnés au transfert de n    | otices                                                                  |
| Numéro transfert 🤇                        | ?                                                                       |
|                                           |                                                                         |
|                                           |                                                                         |

Vous recevrez ensuite un code d'activation du compte au courriel indiqué, valable 30 minutes.

Une fois votre compte personnel associé à celui du transfert de notices en ligne, vous pouvez commencer vos recherches et sélections dans BnF Catalogue général et réaliser vos transferts.

#### Création d'un autre compte

L'identifiant attribué par la BnF vous permet de créer jusqu'à 10 comptes.

Pour la création d'un nouveau compte, vous devez suivre la même procédure que celle décrite ci-dessus et utiliser l'identifiant qui vous a servi à créer le premier compte. Dans le cas où plusieurs personnes utiliseraient un même compte et alimenteraient un panier commun, évitez de choisir des alias et mots de passe trop personnalisés.

Le courriel vous permettra de recevoir, en cas d'oubli, l'alias et le mot de passe.

## Accès à votre compte et panier

Connectez-vous à BnF Catalogue général : <u>http://catalogue.bnf.fr/</u>

Vous accédez à la page d'accueil de BnF Catalogue général : cliquez sur « Espace personnel » et, dans le menu déroulant, sur « Se connecter ».

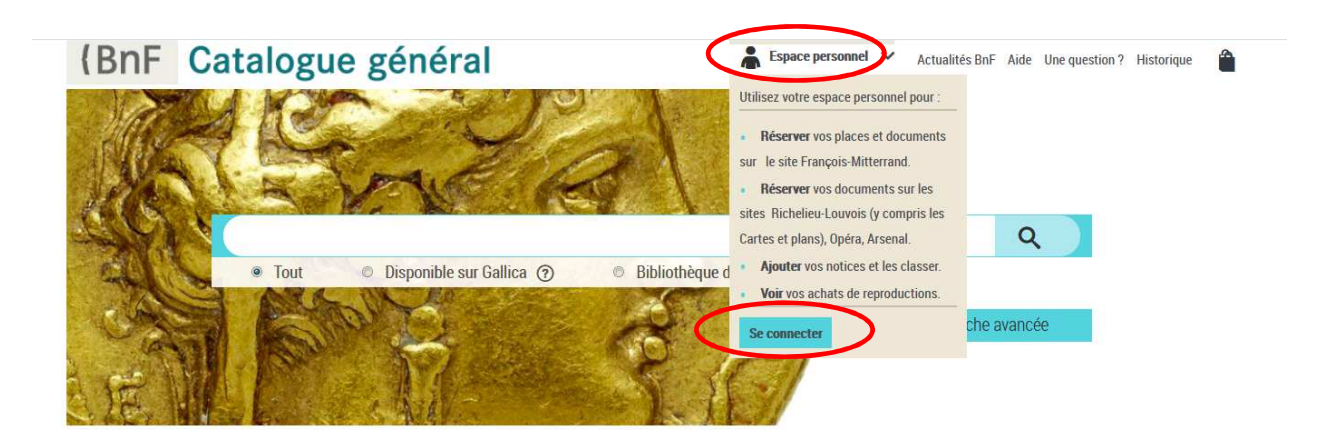

Vous accédez à la page « Espace personnel », où vous pouvez saisir vos identifiant et mot de passe.

| (Bnl | Espace personn                | el                                                  | AIDE |
|------|-------------------------------|-----------------------------------------------------|------|
|      |                               |                                                     |      |
|      | VOUS AVEZ DÉJÀ UN CO          | MPTE ?                                              |      |
|      | Identifiant *                 | ?                                                   | ]    |
|      |                               | Identifiant oublié                                  | 1    |
|      | Mot de passe *                |                                                     | ]    |
|      |                               | Mot de passe duble                                  |      |
|      | NOUVEAU À LA BNF ?            |                                                     |      |
|      | Profitez des services offerts | s par la BnF en cliquant sur <u>CRÉER UN COMPTE</u> |      |

Après la connexion, vous êtes redirigé automatiquement vers le catalogue général de la BnF.

25 février 2021

Vous pouvez maintenant commencer vos recherches et sélections et faire vos transferts. Pour des informations détaillées sur la recherche dans le catalogue, vous pouvez vous référer à l'aide en ligne.

Remarque : vous pouvez saisir l'ISBN ou l'EAN d'un document directement dans la fenêtre de recherche simple.

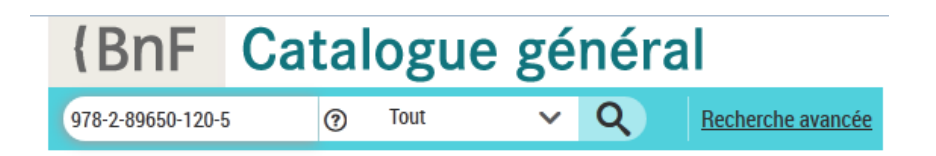

Lorsque vous affichez le détail d'une notice, vous pouvez la sélectionner afin de l'ajouter à votre espace personnel en cliquant sur « Ajouter à mes notices ».

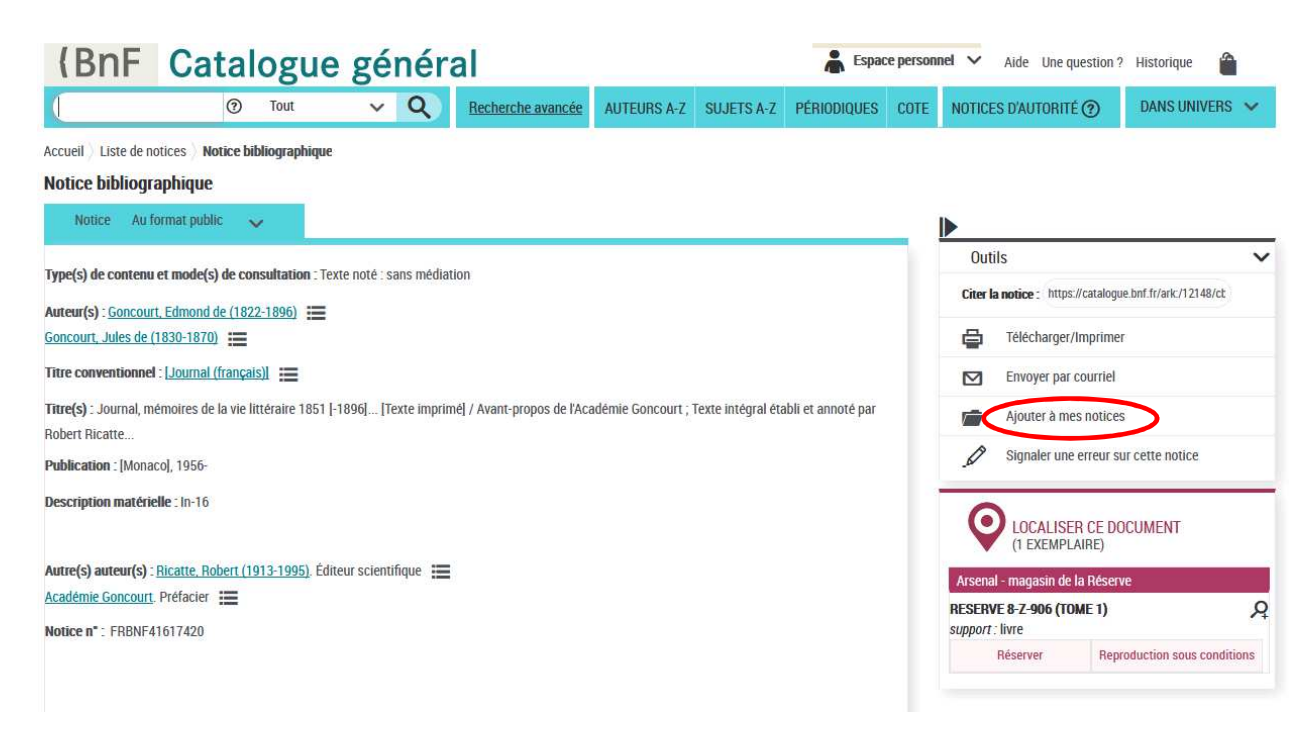

Le message suivant s'affiche dans une pop-up.

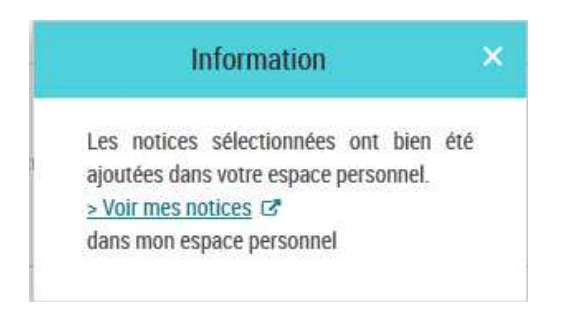

A ce stade, vous pouvez soit continuer vos recherches (cliquez sur la croix pour fermer la fenêtre), soit vous rendre dans votre espace personnel en suivant le lien « Voir mes notices » dans mon espace personnel.

Vous pouvez également sélectionner des notices à transférer à partir d'une liste de résultats, en cochant les cases correspondantes (sélection unitaire ou de la liste complète), avant de cliquer sur « Ajouter à mes notices ».

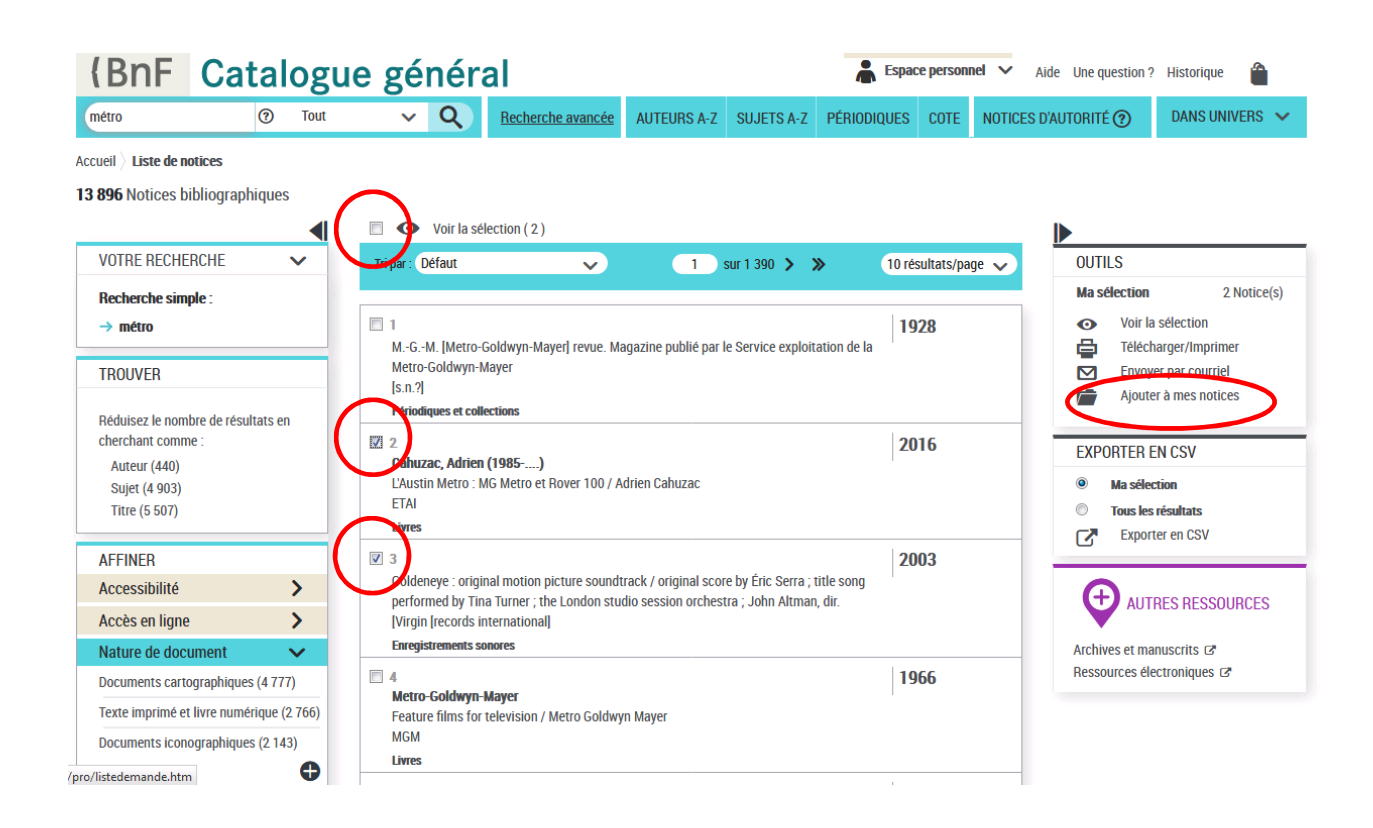

Au cours de votre navigation, vous pouvez à tout moment accéder à votre espace personnel et voir vos notices en cliquant sur « Mes notices » dans le menu déroulant en haut à droite de l'écran.

| métro                                                               | ⑦ Tout                                                     | ~ Q Rec                                                                                                    | herche avancée                                        | AUTEURS A-Z                                        | UJETS A-Z PÉ                                | riod <sup>A</sup> | ccéder à                                                                                        |                           | ?                              | DANS UNIVERS 🗸                                          |
|---------------------------------------------------------------------|------------------------------------------------------------|----------------------------------------------------------------------------------------------------|-------------------------------------------------------|----------------------------------------------------|---------------------------------------------|-------------------|-------------------------------------------------------------------------------------------------|---------------------------|--------------------------------|---------------------------------------------------------|
| cueil > <b>Liste de notic</b><br>8 <b>896</b> Notices biblio        | es<br>ographiques                                          | Ovir la sélection                                                                                               | (2)                                                   |                                                    |                                             |                   | Mes reservations<br>de places et de documen<br>François-Mitterrand<br>Mes réservations          | its sur le site           |                                |                                                         |
| VOTRE RECHERCH<br>Recherche simple :<br>→ métro                     | HE 🗸                                                       | Tri par : Défaut                                                                                                | ~                                                     | 1 sur                                              | 1 390 <b>&gt; &gt;</b>                      | <                 | de documents sur les situ<br>Louvois (y compris les Ca<br>plans), Opéra, Arsenal<br>Mes notices | es Richelieu-<br>artes et | S<br>ection<br>Voir la         | 2 Notice(s)<br>a sélection                              |
| TROUVER                                                             | de résultats en                                            | <u>MGM.  Metro-Goldwy<br/>Metro-Goldwyn-Mayer</u><br>[ <u>s.n.?]</u><br>Périodiques et collections              | n-Mayer  revue. Ma                                    | <u>gazine publié par le S</u>                      | ervice exploitation                         | de la             | Mes achats<br>Mon profil<br>Se déconnecter                                                      |                           | Teleci<br>Envoy<br>Ajoute      | narger/Imprimer<br>ver par courriel<br>er à mes notices |
| cherchant comme :<br>Auteur (440)<br>Sujet (4 903)<br>Titre (5 507) |                                                            | 2     Cahuzac, Adrien (1985<br>L'Austin Metro : MG Met<br>ETAI<br>Livres                                        | <b>)</b><br>ro et Rover 100 / Ad                      | drien Cahuzac                                      |                                             |                   | Ζυιδ                                                                                            | EXP(                      | DRTER I<br>Ma séle<br>Tous les | EN CSV<br>ction<br>: résultats<br>ter en CSV            |
| AFFINER<br>Accessibilité<br>Accès en ligne<br>Nature de docume      | ><br>>                                                     | 3     Goldeneye : original mo<br>performed by Tina Turn<br>[Virgin [records internat<br>Enregistrements sonores | tion picture soundt<br>er ; the London stuc<br>ional] | rack / original score b<br>lio session orchestra ; | / Éric Serra ; title s<br>John Altman, dir. | ong               | 2003                                                                                            | Archiv                    | AUT                            | RES RESSOURCES                                          |
| Documents cartogra<br>Texte imprimé et livr<br>Documents iconogra   | phiques (4 777)<br>e numérique (2 766)<br>aphiques (2 143) | 4     Metro-Goldwyn-Mayer     Feature films for televis     MGM     livres                                      | ion / Metro Goldwy                                    | n Mayer                                            |                                             |                   | 1966                                                                                            | Resso                     | urces él                       | ectroniques 🗗                                           |

**Remarque :** Vous pouvez également commencer à faire vos recherches sans vous connecter. Le service vous proposera de vous authentifier lorsque vous cliquerez sur « Ajouter à mes notices » pour la première fois.

Lorsque vous cliquez sur « Mes notices », vous accédez à la page de votre panier de notices, désormais intitulée « Mes références ». L'espace « Mes références » n'est plus limité en nombre de références de notices mises de côté. Plusieurs utilisateurs peuvent s'y connecter simultanément.

|                                             | BNF Mes  | CE PERSONNEL<br>Références |                           |                               |                                                                                             |                           | AIDE      | SERVICES       |             |                   |
|---------------------------------------------|----------|----------------------------|---------------------------|-------------------------------|---------------------------------------------------------------------------------------------|---------------------------|-----------|----------------|-------------|-------------------|
| ← Espace perso                              | nnel     |                            |                           | 1                             |                                                                                             | -7.0                      |           |                |             |                   |
| 50 sur 111 résu                             | iltats   | OUTILS                     | ∷z° Refer                 | ences                         |                                                                                             | Catalogue                 | e general |                | ransferer   | Voir le détail    |
| 🗞 Filtres                                   | 5        |                            | Туре                      | Auteur 🖨                      | Titre 🗘                                                                                     |                           | Année 🖨 A | jouté le 🔻 Tra | nsféré le 븆 | Consulter         |
| Étiquettes                                  |          |                            | Notice<br>bibliographique | Ibáñez Gracia, Tomás (1944)   | Anarchisme en mouvement : anarchisme, néoanarchis<br>Tomás Ibáñez                           | me et postanarchisme /    | 2014 1    | 8-02-2021      |             | Catalogue Général |
| MAT                                         | 39       |                            | Notice<br>bibliographique | Hérold, Ferdinand (1791-1833) | Brouillon de lettre de Ferdinand Hérold au sujet de l'Op                                    | éra de Paris              | 1         | 8-02-2021      |             | Catalogue Général |
| page de titre<br>Non classée                | 1<br>71  |                            | Notice d'autorité         | Jeanson, B.                   | Jeanson, B.                                                                                 |                           | 0         | 9-07-2020      |             | Catalogue Général |
| Types de référenc                           |          |                            | Notice<br>bibliographique | Jeanson, B.                   | Toto Bulldozer                                                                              |                           | 1959 0    | 9-07-2020      |             | Catalogue Général |
| Marque page                                 | 1        |                            | Notice<br>bibliographique | Kuznecov, V. V. (19)          | Karty-inkunabuly v fondah Gosudarstvennoj Publičnoj k<br>Saltykova-Ŝedrina / V. V. Kuznecov | Biblioteki im. M. E.      | 1964 2    | 8-02-2020 26-  | J6-2020     | Catalogue Général |
| Notice d'autorité<br>Notice hibliographique | 76<br>34 |                            | Notice<br>bibliographique | French, Vivian                | Princesse academy : un monde enchanté / Vivian Fren<br>par Natacha Godeau]                  | ch ; [adapté de l'anglais | 2007 2    | 7-02-2020 26-  | J6-2020     | Catalogue Général |
|                                             |          |                            | Notice d'autorité         | Mignonette (bateau)           | Mignonette (bateau)                                                                         |                           | 3         | 0-01-2017      |             | Catalogue Général |
| Gallica                                     | 5        |                            | Notice d'autorité         | Ashlock, Virginia             | Ashlock, Virginia                                                                           |                           | 3         | 0-01-2017 26-  | J6-2020     | Catalogue Général |
| Catalogue général                           | 106      |                            | Notice<br>bibliographique |                               | Archives balzaciennes                                                                       |                           | 1978 3    | 0-01-2017 26-  | )6-2020     | Catalogue Général |
|                                             |          |                            | Notice d'autorité         | Mane, Maryse                  | Mane, Maryse                                                                                |                           | 2         | 7-01-2017 27-  | 01-2017     | Catalogue Général |

# Fonctionnalités disponibles dans « Mes références » pour le transfert de notices en ligne

Dans ce nouvel espace, les **références** des notices bibliographiques et d'autorité mises de côté s'affichent sur la même page, par lots de 50 notices. Un bouton « Voir plus », disponible en pied de page, permet d'afficher les 50 suivantes tandis que « Voir tout » permet de toutes les afficher. Les notices de votre ancien panier y ont été migrées ainsi que vos dossiers (désormais « étiquettes ») contenant des notices.

Le filtre « Type de références » peut être utilisé pour afficher les références des notices bibliographiques ou d'autorité indépendamment les unes des autres. **Celles-ci doivent être transférées séparément.** 

Le filtre « Sources » permet de sélectionner les références des notices de BnF Catalogue général. **Seules celles en provenant peuvent bénéficier du transfert de notices en ligne** (celles de Gallica ne peuvent pas être exportées par ce biais, par exemple).

#### Veuillez également noter que les notices de spectacle et Dewey ne sont pas exportables en Unimarc

Le filtre par « Etiquettes » (anciens dossiers), permet d'afficher les références des notices regroupées ensemble selon les thématiques que vous avez choisies.

Vous pouvez aussi trier les références par auteur, titre, année, date d'ajout dans l'espace, date de transfert sur le serveur ftp. Ces dernières dates peuvent être différentes : le tri par date de transfert peut vous permettre, par exemple, de transférer à nouveau sur le serveur ftp un même ensemble de notices transféré une première fois et qui n'aurait pas pu être récupéré.

Ces filtres et ces tris peuvent être combinés afin de transférer les notices de votre choix.

|                                  | BNF Mes  | E PERSONNE<br>Référence | el<br>Ces             |                                            |                                                                              | <                                         | AIDE    | >           | SERVICES      |                   |
|----------------------------------|----------|-------------------------|-----------------------|--------------------------------------------|------------------------------------------------------------------------------|-------------------------------------------|---------|-------------|---------------|-------------------|
| ← Espace perso                   | Itats    | OUTILS                  | s 🔢                   | Références                                 | 🗍 Étiquettes                                                                 | Catalogue                                 | général |             | ⊫¢ Transférer | Voir le détail    |
| 🗞 Filtres                        |          |                         | Туре                  | Auteur 🖨                                   | Titre 🗘                                                                      |                                           | Année   | Ajouté le 🔻 | Transféré le  | Consulter         |
| Étiquettes                       |          |                         | Notice<br>bibliograph | Broca, Henri (181935). A<br>iique du texte | uteur – Fen fais pas, viens à Monipamasse : . e<br>Henri Broca               | inquête sur le Montparnasse actuer /      | 1928    | 24-02-2021  |               | Gallica 🖉         |
| Notices de Camille               | 2        |                         | Notice<br>bibliograph | ique Ibáñez Gracia, Tomás (194             | 4) Anarchisme en mouvement : anarchism<br>Tomás Ibáñez                       | e, néoanarchisme et postanarchisme /      | 2014    | 18-02-2021  | 22-02-2021    | Catalogue Général |
| Notices de Martin<br>Non classée | 3<br>102 |                         | Notice<br>bibliograph | ique Hérold, Ferdinand (1791-18            | Brouillon de lettre de Ferdinand Hérold a                                    | au sujet de l'Opéra de Paris              |         | 18-02-2021  | 19-02-2021    | Catalogue Général |
| Types de référence               |          |                         | Notice d'au           | itorité Jeanson, B.                        | Jeanson, B.                                                                  |                                           |         | 09-07-2020  | 22-02-2021    | Catalogue Général |
| Notice d'autorité                | 76       |                         | Notice<br>bibliograph | Jeanson, B.                                | Toto Bulldozer                                                               |                                           | 1959    | 09-07-2020  |               | Catalogue Général |
| Notice bibliographique           | 31       |                         | Notice<br>bibliograph | Kuznecov, V. V. (19)                       | Karty-inkunabuly v fondah Gosudarstver<br>Saltykova-Ŝedrina / V. V. Kuznecov | nnoj Publičnoj Biblioteki im. M. E.       | 1964    | 28-02-2020  | 26-06-2020    | Catalogue Général |
| Sources                          |          |                         | Notice<br>bibliograph | ique French, Vivian                        | Princesse academy : un monde enchant<br>par Natacha Godeau]                  | té / Vîvian French ; [adapté de l'anglais | 2007    | 27-02-2020  | 26-06-2020    | Catalogue Général |
| Gallica<br>Catalogue général     | 1        |                         | Notice d'au           | torité Mignonette (bateau)                 | Mignonette (bateau)                                                          |                                           |         | 30-01-2017  |               | Catalogue Général |
|                                  |          |                         | Notice d'au           | torité Ashlock, Virginia                   | Ashlock, Virginia                                                            |                                           |         | 30-01-2017  | 26-06-2020    | Catalogue Général |

#### Création, modification, suppression d'étiquettes (anciens dossiers)

Les références des notices de votre ancien panier ont été migrées dans ce nouvel espace ainsi que vos dossiers contenant des notices. Ils prennent désormais la forme d'étiquette. Les références des notices ne provenant pas de dossier ou ne s'étant pas vues attribuer d'étiquettes ont par défaut le libellé « Non classée » (voir capture d'écran précédente > Filtres > « Etiquettes »).

*Pour ajouter une étiquette à une sélection de références*, après les avoir cochées, vous devez cliquer sur « Etiquette » dans le bandeau horizontal bleu des outils. Deux boutons « Ajouter » et « Supprimer » apparaissent. Au clic sur le premier, une fenêtre s'ouvre à gauche et permet d'indiquer le nom que l'on souhaite attribuer à l'étiquette. Le bouton « Appliquer » permet de l'enregistrer.

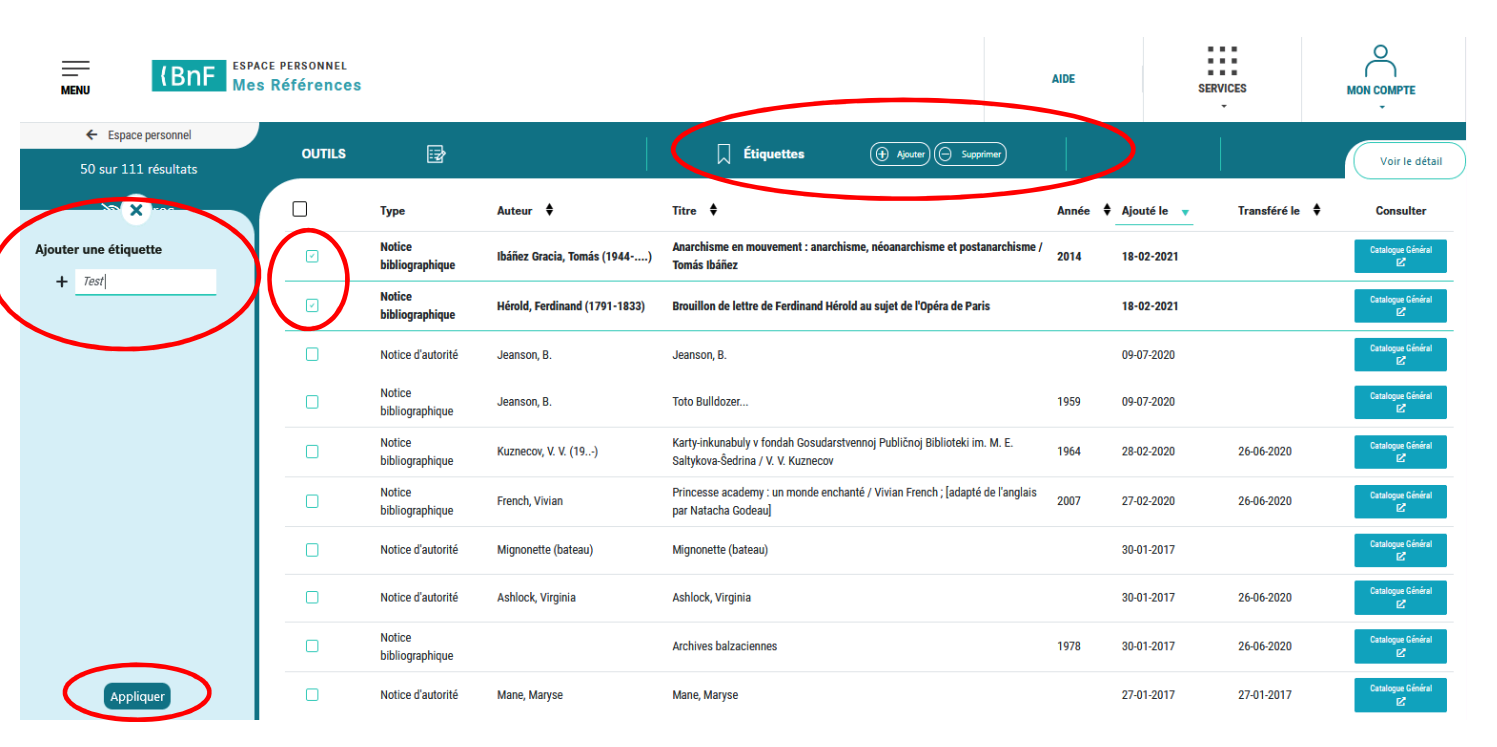

Vos étiquettes se retrouvent dans le filtre « Etiquettes ». Les références des notices étiquetées sont précédées du pictogramme associé et le nom de l'étiquette apparaît au clic sur la référence concernée, qui se déplie. Une référence peut être dotée de plusieurs étiquettes.

|   | ← Espace personnel       |   | 011711 | • •                       |                               | □ <i>€</i> 0                                   |                                           |       |               |              |                   |
|---|--------------------------|---|--------|---------------------------|-------------------------------|------------------------------------------------|-------------------------------------------|-------|---------------|--------------|-------------------|
|   | 50 sur 111 résultats     |   | OUTIL  | .5 🖅                      |                               |                                                | (+ Ajouter) (- Supprimer)                 |       |               |              | Voir le détail    |
|   | 🔌 Filtres                |   |        | Туре                      | Auteur 븆                      | Titre 븆                                        |                                           | Année | 🕈 Ajouté le 🔻 | Transféré le | Consulter         |
|   | La Étiquettes            |   |        | Notice<br>bibliographique | Ibáñez Gracia, Tomás (1944)   | Anarchisme en mouvement : anar<br>Tomás Ibáñez | chisme, néoanarchisme et postanarchisme / | 2014  | 18-02-2021    |              | Catalogue Général |
|   | page de titre 1          |   |        | Notice<br>bibliographique | Hérold, Ferdinand (1791-1833) | Brouillon de lettre de Ferdinand H             | lérold au sujet de l'Opéra de Paris       |       | 18-02-2021    |              | Catalogue Général |
| 9 | Test 2<br>Non classée 10 | 8 |        | 📕 Test 🕼 Ajou             | rter une étiquette            |                                                |                                           |       |               |              |                   |

*Pour ajouter une étiquette à une référence,* il faut déplier celle-ci en cliquant dessus puis sélectionner « Ajouter une étiquette » (voir capture d'écran ci-dessus).

Vous pouvez désormais filtrer vos notices par étiquettes et ainsi afficher, puis transférer, uniquement celles-ci.

*Pour renommer ou supprimer une étiquette de l'ensemble des références* : le survol de la souris sur l'étiquette concernée dans le filtre « Mes étiquettes » déclenche l'affichage de trois points verticaux. Cliquer dessus offre la possibilité de « Renommer » ou de « Supprimer » l'étiquette. Cette opération renommera ou supprimera l'étiquette de toutes les références des notices qui y sont associées.

| Control OUTILS Références      Control of the second second | ( Instantial                 |
|----------------------------------------------------------------------------------------------------|------------------------------|
| 50 sur 106 résultats                                                                                                    |                              |
| 🐼 Filtres 🗌 Type Auteur 🕈 Titre 🕈 Année 🕈 Ajouté le 💡 Transféré le 🕈                                                                                                    | Consultor                    |
| Chiquettes                                                                                                    | Consequence Colonie au<br>RC |
| Notices de Camilio at 🖂 🔲 📙 Nelice Hérold, Ferdinand (1701-1855). Browlifes de lettre de Ferdinand Hérold au sujet de l'Opéra de Paris. 18-02-2021 18-02-2021                                                                                                    | Categor Gibbell<br>12        |
| Modices de Martin 2<br>Mon classide Resonance, B. Jesson, B. 09407-2020                                                                                                    | Colongue Constra<br>C        |
| Supprimer D D Natical Jeanson, B. Toto Ballisteer 1955 09407-2000                                                                                                    | Compactanta<br>K             |
| Types de références •           Image: Statistic du contraction in the statistic du contraction in the statisti du contraction in the statistic d        | Catalogue Galdan<br>M        |
| Notice bibliographicos 30 🖂 📮 Notice French, Visian Princesse academy : un monde enchanté / Visian French ; Ladapté de Fanglais 2867 27-02-2000 26-05-2020                                                                                                    | Catalogue Catalon<br>E       |
| 😤 Sesurces 🔹 📋 Nelice d'autorité (Népendre (Saleau)) Mégrenote (Saleau) 33-01-2017                                                                                                    | Contraction Comment<br>Ed    |
| Cellstoger general 100 🗆 Notice d'autorité Autricet, Virginia Autricet, Virginia 23.01.2017 26-06-5020                                                                                                    | Catalogue Catalon<br>(C      |

*Pour enlever une étiquette d'une ou plusieurs références*, vous devez sélectionner les références concernées puis cliquer sur « Etiquettes » dans le bandeau horizontal des outils et enfin sur « Supprimer ».

| ← Espace perso       | nnel     |        |                           |                               |                                                                                         |         |                  |            |                   |
|----------------------|----------|--------|---------------------------|-------------------------------|-----------------------------------------------------------------------------------------|---------|------------------|------------|-------------------|
| 50 sur 111 résultats |          | OUTILS | <b>1</b>                  |                               | Liquettes                                                                               |         |                  |            | Voir le détail    |
| 🔌 Filtres            |          |        | Туре                      | Auteur 븆                      | Titre 🕈                                                                                 | Année 🕈 | Ajouté le 🔻 Tran | sféré le 븆 | Consulter         |
| L Étiquettes         |          |        | Notice<br>bibliographique | Ibáñez Gracia, Tomás (1944)   | Anarchisme en mouvement : anarchisme, néoanarchisme et postanarchisme /<br>Tomás Ibáñez | 2014    | 18-02-2021       |            | Catalogue Général |
| page de titre        | 1        |        | Notice<br>bibliographique | Hérold, Ferdinand (1791-1833) | Brouillon de lettre de Ferdinand Hérold au sujet de l'Opéra de Paris                    |         | 18-02-2021       |            | Catalogue Général |
| Test<br>Non classée  | 2<br>108 |        | 📕 Test 🛛 😰 Ajout          | er une étiquette              |                                                                                         |         |                  |            |                   |
|                      |          |        |                           |                               |                                                                                         |         |                  |            |                   |

#### Suppression de références

Après avoir coché la ou les références des notices à supprimer, il faut cliquer sur le bouton « Références » du bandeau horizontal bleu des outils, puis sur « Supprimer ». Ce dernier bouton se dégrise lorsqu'une ou plusieurs notices sont sélectionnées. Les références sont alors supprimées définitivement.

| ← Espace personnel   |        |                           |                               |                                                                                         |         |             |              |                   |
|----------------------|--------|---------------------------|-------------------------------|-----------------------------------------------------------------------------------------|---------|-------------|--------------|-------------------|
| 50 sur 106 résultats | OUTILS | E Réfé                    | érences                       |                                                                                         |         |             |              | Voir le détail    |
| 🗞 Filtres            |        | Туре                      | Auteur 븆                      | Titre 🗘                                                                                 | Année 🖨 | Ajouté le 🔻 | Transféré le | Consulter         |
| _ Étiquettes         |        | Notice<br>bibliographique | Ibáñez Gracia, Tomás (1944)   | Anarchisme en mouvement : anarchisme, néoanarchisme et postanarchisme /<br>Tomás Ibáñez | 2014    | 18-02-2021  | 22-02-2021   | Catalogue Général |
| Notices de Camille 2 |        | Notice<br>bibliographique | Hérold, Ferdinand (1791-1833) | Brouillon de lettre de Ferdinand Hérold au sujet de l'Opéra de Paris                    |         | 18-02-2021  | 19-02-2021   | Catalogue Général |

#### Visualisation de notices dans le catalogue général

*Pour visualiser une référence dans BnF Catalogue général*, vous devez cliquer sur le bouton « Catalogue Général » situé à l'extrême droite de la référence. La notice s'ouvre ensuite automatiquement dans le catalogue général de la BnF.

|  | Notice<br>bibliographique | Hérold, Ferdinand (1791-1833) | Brouillon de lettre de Ferdinand Hérold au sujet de l'Opéra de Paris | 18-02-2021 | Catalogue Général | D |
|--|---------------------------|-------------------------------|----------------------------------------------------------------------|------------|-------------------|---|
|--|---------------------------|-------------------------------|----------------------------------------------------------------------|------------|-------------------|---|

*Pour visualiser plusieurs notices dans BnF Catalogue général,* il faut les sélectionner puis cliquer sur « Catalogue général » dans le bandeau horizontal bleu des outils. Une page du catalogue général contenant la sélection de notices s'ouvre ensuite automatiquement.

| OUTILS | 🛃 Référe                  | ences                         | ☐ Étiquettes                                               | 🖸 Catalogue g                 | général | >             | ⊪⊂〉 Transférer | Voir le détail    |
|--------|---------------------------|-------------------------------|------------------------------------------------------------|-------------------------------|---------|---------------|----------------|-------------------|
|        | Туре                      | Auteur 🕈                      | Titre 븆                                                    |                               | Année   | 🕈 Ajouté le 🔻 | Transféré le   | Consulter         |
|        | Notice<br>bibliographique | Ibáñez Gracia, Tomás (1944)   | Anarchisme en mouvement : anarchisme, néoa<br>Tomás Ibáñez | narchisme et postanarchisme / | 2014    | 18-02-2021    |                | Catalogue Général |
|        | Notice<br>bibliographique | Hérold, Ferdinand (1791-1833) | Brouillon de lettre de Ferdinand Hérold au suje            | t de l'Opéra de Paris         |         | 18-02-2021    |                | Catalogue Général |
|        |                           |                               |                                                            |                               |         |               |                |                   |

#### Transférer des notices

Après avoir sélectionné une ou plusieurs références, vous devez cliquer sur « Transférer » dans le bandeau horizontal bleu des outils. Seules les références de notices provenant du catalogue général peuvent être transférées (le filtre « Sources » permet de les sélectionner). Les notices d'autorité et bibliographiques doivent être exportées séparément (le filtre « Types de référence » permet de sélectionner les unes ou les autres). Vous pouvez combiner ces filtres aux autres filtres et tris. Lorsque ces conditions sont réunies, le bouton « Transférer » est dégrisé et cliquable.

|                     | NF Mes Re | ERSONNEL<br>Éférences |                     |                                                         |                                                      | AIDE              | SERVICES                                                                                                    |                                     |
|---------------------|-----------|-----------------------|---------------------|---------------------------------------------------------|------------------------------------------------------|-------------------|----------------------------------------------------------------------------------------------------|-------------------------------------|
| ← Espace personnel  |           |                       |                     |                                                         | □ <i>€</i> ::                                        |                   |                                                                                                    |                                     |
| 76 sur 76 résultats | s         | OUTILS                | iz∕ Refere          | nces                                                    | Liquettes                                            | Catalogue general | is in the second second secon | Voir le détail                      |
| 🗞 Filtres           |           |                       | Туре                | Auteur 🕈                                                | Titre 🕈                                              | Année 🗘 Ajouté le | Transfere le 🔻                                                                                                    | Consulter                           |
| Notice d'autorité   | 76 🛞      |                       | Notice d'autorité   | Bibliothèque nationale et<br>universitaire (Strasbourg) | Bibliothèque nationale et universitaire (Strasbourg) | 26-09-20          | 16                                                                                                    | Catalogue Général                   |
| Catalogue général   | 76 🛞      |                       | Ajouter une étiqu   | Jette                                                   |                                                      |                   |                                                                                                    |                                     |
| Non classée         | 76        |                       | Notice d'autorité   | Bergson, Henri (1859-1941)                              | Bergson, Henri (1859-1941)                           | 20-04-20          | 16                                                                                                    | Catalogue Général                   |
| Types de références |           |                       | Notice d'autorité   | Matière et mémoire                                      | Matière et mémoire                                   | 20-04-20          | 16                                                                                                    | Catalogue Général<br>2ª             |
| Notice d'autorité   | 76        |                       | 🕀 Ajouter une étiqu | uette                                                   |                                                      |                   |                                                                                                    |                                     |
| Sources             | •         |                       | Notice d'autorité   | Hugo (famille)                                          | Hugo (famille)                                       | 27-10-20          | 16                                                                                                    | Catalogue Général                   |
| Catalogue général   | 76        | $\mathbf{\nabla}$     | 🔅 Ajouter une étiqu | uette                                                   |                                                      |                   |                                                                                                    |                                     |
|                     |           |                       | Notice d'autorité   | L'évolution créatrice                                   | L'évolution créatrice                                | 20-04-201         | 6                                                                                                    | Catalogue Général                   |
|                     |           |                       | Notice d'autorité   | Essai sur les données immédiates<br>de la conscience    | Essai sur les données immédiates de la conscience    | 20-04-201         | 6                                                                                                    | Catalogue Général<br>L <sup>a</sup> |

**Remarque :** Les références s'affichent par 50. Pour les sélectionner en intégralité, il faut se rendre en bas de la page : le bouton « Voir plus » permet d'afficher les 50 notices suivantes quand « Voir tout » affiche l'ensemble des notices. La première encoche permet de sélectionner toutes les notices visibles à l'écran intégralement, dont le nombre est rappelé au-dessus des filtres et en pied de page.

Après leur sélection, il est possible de les visualiser dans BnF Catalogue général (bouton « Catalogue général » dans le bandeau horizontal) ou de les transférer directement (bouton « Transférer » dans ce même bandeau).

| ← Espace perso                              | Itats    | OUTILS     | 🛃 Référe                  | ences                                                | ☐ Étiquettes                                                 |                                  |               |              | Voir le détail         |
|---------------------------------------------|----------|------------|---------------------------|------------------------------------------------------|--------------------------------------------------------------|----------------------------------|---------------|--------------|------------------------|
| © Filtres                                   |          | $\bigcirc$ | Туре                      | Auteur 🖨                                             | Titre 븆                                                      | Année                            | 🕈 Ajouté le 🔻 | Transféré le | Consulter              |
|                                             |          |            | Notice<br>bibliographique | Furnivall, Kate                                      | La concubine russe : roman / Kate Furnivall ; tra<br>Maggion | aduit de l'anglais par Elsa 2016 | 11-07-2016    | 06-01-2017   | Catalogue Général      |
| Étiquettes                                  | •        |            | Notice d'autorité         | Fidésources                                          | Fidésources                                                  |                                  | 31-05-2016    | 31-05-2016   | Catalogue Général      |
| page de titre<br>Non classée                | 1<br>110 |            | Notice d'autorité         | Rosset, Clément (1939)                               | Rosset, Clément (1939)                                       |                                  | 21-04-2016    | 21-04-2016   | Catalogue Général      |
| Types de référenc                           | es 🔺     |            | Notice d'autorité         | Daniels, Zoe (1967)                                  | Daniels, Zoe (1967)                                          |                                  | 21-04-2016    |              | Catalogue Général      |
| Marque page                                 | 1        |            | Notice d'autorité         | Bergson, Henri (1859-1941)                           | Bergson, Henri (1859-1941)                                   |                                  | 20-04-2016    |              | Catalogue Général      |
| Notice d'autorité<br>Notice bibliographique | 76<br>34 |            | Notice d'autorité         | Aragon, Louis (1897-1982)                            | Aragon, Louis (1897-1982)                                    |                                  | 20-04-2016    | 20-04-2016   | Catalogue Général      |
|                                             |          |            | Notice d'autorité         | Matière et mémoire                                   | Matière et mémoire                                           |                                  | 20-04-2016    |              | Catalogue Général      |
| Gallica                                     | 5        |            | Notice d'autorité         | L'évolution créatrice                                | L'évolution créatrice                                        |                                  | 20-04-2016    |              | Catalogue Général<br>E |
| Catalogue général                           | 106      |            | Notice d'autorité         | Essai sur les données immédiates<br>de la conscience | Essai sur les données immédiates de la consci                | ence                             | 20-04-2016    |              | Catalogue Général      |
|                                             |          |            | Notice d'autorité         | L'âme et le corps                                    | L'âme et le corps                                            |                                  | 20-04-2016    |              | Catalogue Général      |
|                                             |          |            | Notice d'autorité         | Le rire                                              | Le rire                                                      |                                  | 20-04-2016    |              | Catalogue Général      |
|                                             |          |            |                           | <                                                    | 50 résultats affichés<br>Voir plus                           | sur 111<br>Voir tout             |               |              | 0                      |

#### Retour à BnF Catalogue général

Pour revenir à la page d'accueil du catalogue général, il faut cliquer sur « Services », puis sur « Catalogue général ».

|                                  | BnF      | espace<br>Mes | e personn<br>Référer | NEL<br>ICES |                           |                               |                                                            |                            | AIDE        | SERVICES               | мо |                   |
|----------------------------------|----------|---------------|----------------------|-------------|---------------------------|-------------------------------|------------------------------------------------------------|----------------------------|-------------|------------------------|----|-------------------|
| ← Espace perso                   | onnel    |               |                      |             |                           | 1                             | <b>□ 4</b>                                                 | -7                         |             |                        |    |                   |
| 50 sur 106 rés                   | ultats   |               | OUTI                 | LS          | Ez? Référ                 | ences                         |                                                            | Catal                      | ogue généra | GALLICA                | er | Voir le détail    |
| 🗞 Filtre                         | S        |               |                      |             | Туре                      | Auteur 🖨                      | Titre 🗳                                                    |                            | Année       | CATALOGUE GÉNÉRAL      | ¢  | Consulter         |
| ☐ Étiquettes                     |          | •             |                      |             | Notice<br>bibliographique | Ibáñez Gracia, Tomás (1944)   | Anarchisme en mouvement : anarchisme, néoa<br>Tomás Ibáñez | anarchisme et postanarchis | me / 2014   | ARCHIVES ET MANUSCRITS |    | Catalogue Général |
| Notices de Camille               |          |               |                      |             | Notice<br>bibliographique | Hérold, Ferdinand (1791-1833) | Brouillon de lettre de Ferdinand Hérold au suje            | et de l'Opéra de Paris     |             | MEDAILLES ET ANTIQUES  |    | Catalogue Général |
| Notices de Martin<br>Non classée | 3<br>101 |               |                      |             | Notice d'autorité         | Jeanson, B.                   | Jeanson, B.                                                |                            |             | DATA.BNF.FR            |    | Catalogue Général |
|                                  |          | _             |                      |             | Notice<br>bibliographique | Jeanson, B.                   | Toto Bulldozer                                             |                            | 1959        | 09-07-2020             |    | Catalogue Général |

## Récupération des notices après transfert

Pour récupérer vos notices, vous avez besoin de l'adresse FTP qui vous a été attribuée par la BnF. Elle vous a été adressée dans le courriel de confirmation.

L'adresse se compose comme suit : <a href="mailto:ftp://notices:catalogue@ftp.bnf.fr/votre">ftp://notices:catalogue@ftp.bnf.fr/votre</a> identifiant/

L'adresse qui vous a été attribuée contient votre identifiant.

Quel que soit le nombre de comptes créés, vous récupérez les notices de tous les comptes à la même adresse FTP.

Le délai de récupération est fonction de votre choix fait au moment de la demande d'inscription.

Si vous avez choisi le transfert immédiat, les notices sont récupérables à votre adresse FTP une demi-heure après le transfert depuis BnF Catalogue général.

Si vous avez choisi le transfert différé, les notices sont récupérables à votre adresse FTP le lendemain matin à partir de 9h00 (heure française) du transfert depuis BnF Catalogue général.

## **Récupération des notices avec Internet explorer**

Vous avez transféré vos notices depuis BnF Catalogue général.

Dans la barre de navigation, saisissez l'adresse FTP qui vous a été attribuée :

ftp://notices:catalogue@ftp.bnf.fr/votre identifiant/

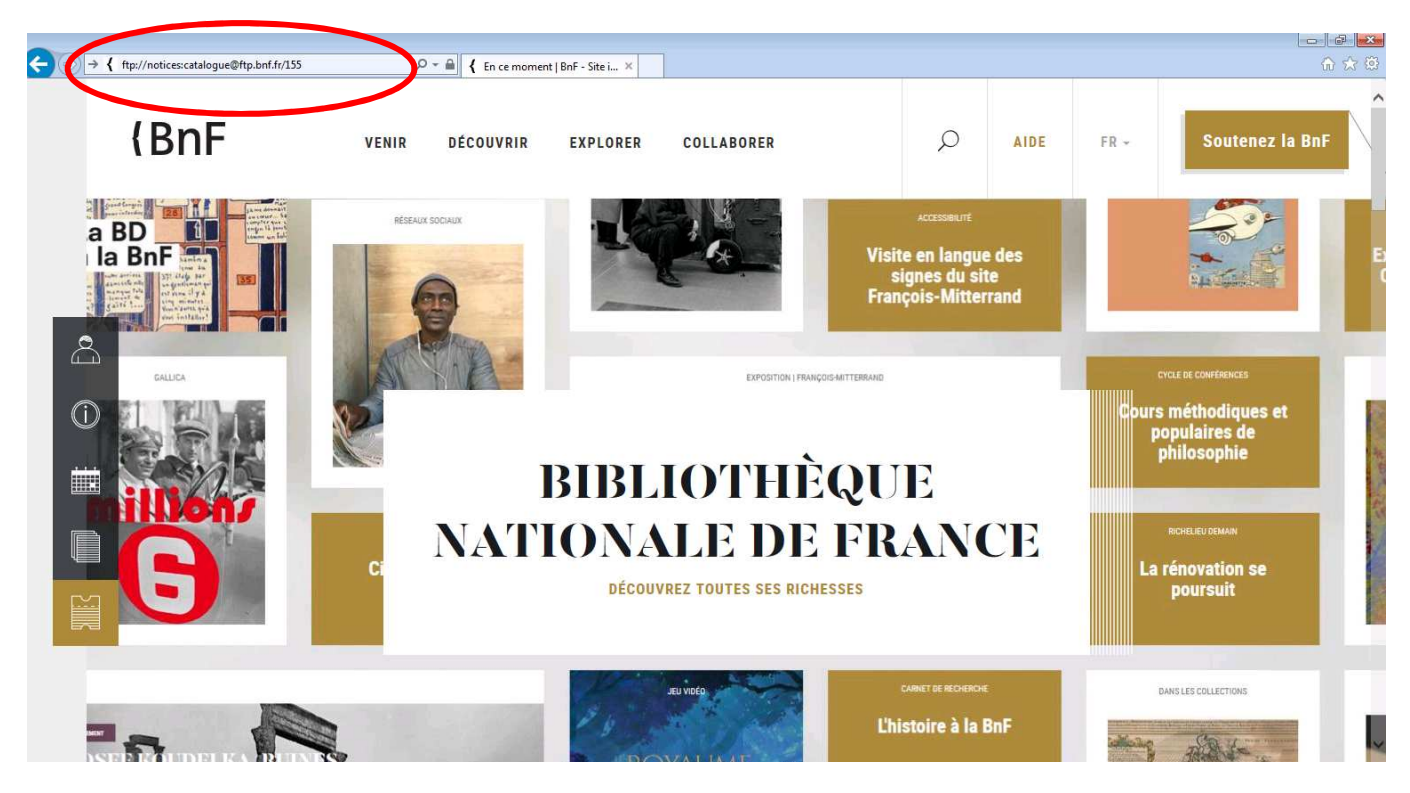

Lors de la première connexion avec Internet explorer, une fenêtre de dialogue peut s'afficher avec une demande de mot de passe.

Indiquez dans « nom d'utilisateur » : notices

Indiquez dans « mot de passe » : catalogue

Puis cliquez sur Ouvrir une session.

| Rentec explorer                                                                                                    | × •• ×                                 |
|----------------------------------------------------------------------------------------------------|----------------------------------------|
| Pour vous connecter à ce serveur FTP, entrez un nom d'ublisateur et un<br>Serveur FTP : ttp.bnf.fr                                                                                                    | not de passe.                          |
| Non d'utilisateur :                                                                                                    | Publia handisada Enakat Escañal Asia I |
| Uhe fois que vous êtes connecté, vous pouvez ajouter ce serveur FTP à<br>des Favoris et y revenir facilement.                                                                                                    | votre late  de France Reche            |
| François-Alticarrand<br>Judici ul 11 julie: 2010<br>Derniers jours<br>Festival Paris Clinéma - Legon<br>de cinéma d'Eugène Green<br>François-Mitterand - 11 julie: 2010<br>Expositions   Conférences   Expositions | virtuelles                             |
| Entrée gratuite le week-end en                                                                                                    |                                        |

Vous accédez à une nouvelle page.

Cette page contient l'ensemble de vos notices sous forme de liens actifs.

| Reperture r te 715                                                                                                    | sra rtp.ont.fr - windows internet Explorer                                                                                                    |                          | الكالكا              |
|----------------------------------------------------------------------------------------------------|----------------------------------------------------------------------------------------------------|--------------------------|----------------------|
| 🕽 💽 🔻 🙋 ftp://ft                                                                                                    | o.bnf.fr/155/                                                                                                    | Soogle :                 | Q                    |
| Fichier Edition Affich                                                                                                    | age Favoris Outils ?                                                                                                    |                          |                      |
| 🚖 Favoris 🛛 🙀                                                                                                    |                                                                                                    |                          |                      |
| 🚰 Répertoire FTP /155/ à                                                                                                    | tp.bní.fr                                                                                                    | 🐴 🔹 🖾 👘 🖃 🚔 🔹 Page 🕶 Séc | urité 🔹 Outils 👻 🔞 👻 |
| Répertoire FT                                                                                                    | P /155/ à ftp.bnf.fr                                                                                                    |                          |                      |
| our afficher ce site FTP                                                                                                    | dans l'Explorateur Windows, cliquez sur Page, puis sur Ouvrir le site FTP dans l'Explorateur Windows.                                                                                                    |                          |                      |
|                                                                                                    |                                                                                                    |                          |                      |
| onnected to server                                                                                                    | . Logging in                                                                                                    |                          |                      |
| Connected to server<br>220 Gallica - Bibli                                                                                                    | . Logging in<br>otheque Numerique (3) ready                                                                                                    |                          |                      |
| Connected to server<br>220 Gallica - Bibli<br>331 User name okay,                                                                                                    | <ul> <li>Logging in</li> <li>otheque Numerique (3) ready</li> <li>need password.</li> </ul>                                                                                                    |                          |                      |
| Connected to server<br>220 Gallica - Bibli<br>331 User name okay,<br>230-Bienvenue sur J<br>do La Bibliotho                                                                                                    | . Logging in<br>otheque Numerique (3) ready<br>need password.<br>e serveur FTP<br>gran philonghe de Fannes (2)                                                                                                    |                          |                      |
| Connected to server<br>220 Gallica - Bibli<br>331 User name okay,<br>230-Bienvenue sur J<br>de la Bibliothe                                                                                                    | . Logging in<br>otheque Numerique (3) ready<br>need password.<br>e serveur FTP<br>que nationale de France (3)                                                                                                    |                          |                      |
| Connected to servei<br>220 Gallica - Bibli<br>331 User name okay,<br>230-Bienvenue sur 1<br>de la Bibliothe<br>Vers un répertoire de niv                                                                                                    | c. Logging in<br>otheque Numerique (3) ready<br>need password.<br>e serveur FTP<br>gue nationale de France (3)<br>eau supérieur                                                                                                    |                          |                      |
| Connected to server<br>20 Gallica - Bibli<br>31 User name okay,<br>30-Bienvenue sur 1<br>de la Bibliothe<br>//ers un répertoire de niv                                                                                                    | c. Logging in<br>otheque Numerique (3) ready<br>need password.<br>e serveur FTP<br>gue nationale de France (3)<br>eau supérieur<br>Répertoire .                                                                                                    |                          |                      |
| <pre>connected to server<br/>20 Gallica - Bibli<br/>31 User name okay,<br/>30-Bienvenue sur 1<br/>de la Bibliothe<br/>//ers un répertoire de niv<br/>9/21/2011 05:05<br/>9/22/2011 02:05</pre>                                                                                                    | c. Logging in<br>otheque Numerique (3) ready<br>need password.<br>e serveur FTP<br>gue nationale de France (3)<br>eau supérieur<br>Répertoire .<br>Répertoire                                                                                                    |                          |                      |
| Connected to server<br>220 Gallica - Bibli<br>31 User name okay,<br>230-Bienvenue sur 1<br>de la Bibliothe<br>//ers un répertoire de niv<br>19/21/2011 05:05<br>19/22/2011 12:05                                                                                                    | <pre>c. Logging in otheque Numerique (3) ready need password. e serveur FTP que nationale de France (3) eau supérieur Répertoire . Répertoire . 2,020 155_aut_120509_P2249_0_20110920.Unimarc_2709.UIF8</pre>                                                                                                    |                          |                      |
| Connected to server<br>220 Gallica - Bibli<br>31 User name okay,<br>230-Bienvenue sur D<br>de la Bibliothe<br>//ers un répertoire de niv<br>09/21/2011 05:05<br>19/22/2011 02:05<br>09/22/2011 12:05                                                                                                    | <pre>c. Logging in<br/>otheque Numerique (3) ready<br/>need password.<br/>e serveur FTP<br/>gue nationale de France (3)<br/>eau supérieur<br/>Répertoire .<br/>Répertoire .<br/>Répertoire .<br/>2,020 155_aut_120509_P2249_0_20110920.Unimarc_2709.UTF8<br/>800 155_bib_150507_P2251_0_20110913.Unimarc_2709.UTF8</pre>                                                                                                    |                          | ,                    |
| tonnected to server<br>20 Gallica - Bibli<br>30 User name okay,<br>30-Bienvenue sur 1<br>de la Bibliothe<br>"ers un répertoire de niv<br>19/21/2011 05:05<br>19/22/2011 02:05<br>19/22/2011 12:05<br>19/13/2011 03:05                                                                                                    | <pre>. Logging in<br/>otheque Numerique (3) ready<br/>need password.<br/>e serveur FTP<br/>gue nationale de France (3)<br/>eau supérieur<br/>Répertoire .<br/>2,020 155_aut_120509_P2249_0_20110920.Unimarc_2709.UIF8<br/>800 155_bib_150507_P2251_0_20110913.Unimarc_2709.UIF8<br/>15,777 155_bib_160507_P2251_0_20110913.Unimarc_2709.UIF8</pre>                                                                                                    |                          |                      |
| Connected to server<br>20 Gallica - Bibli<br>31 User name okay,<br>30-Bienvenue sur 1<br>de la Bibliothe<br>"res un répertoire de niv<br>9/21/2011 05:05<br>9/22/2011 12:05<br>9/22/2011 12:05<br>9/13/2011 04:05<br>9/13/2011 04:05                                                                                        | <pre> Logging in<br/>otheque Numerique (3) ready<br/>need password.<br/>e serveur FTP<br/>que nationale de France (3)<br/>eau supérieur</pre>                                                                                                    |                          |                      |
| onnected to server<br>20 Gallica - Bibli<br>31 User name okay,<br>30-Bienvenue sur 1<br>de la Bibliothe<br>"ers un répertoire de niv<br>9/21/2011 05:05<br>9/22/2011 02:05<br>9/13/2011 03:05<br>9/13/2011 00:05<br>9/15/2011 10:05                                                                                         | <pre>. Logging in<br/>otheque Numerique (3) ready<br/>need password.<br/>e serveur FTP<br/>gue nationale de France (3)<br/>eau supérieur</pre>                                                                                                    |                          | ,                    |
| Connected to server<br>20 Gallica - Bibli<br>31 User name okay,<br>30-Bienvenne sur 1<br>de la Bibliothe<br>"ers un répertoire de niv<br>9/21/2011 02:05<br>9/22/2011 02:05<br>9/12/2011 02:05<br>9/13/2011 04:05<br>9/13/2011 03:05<br>9/13/2011 03:05<br>9/16/2011 03:05                                                  | <pre> Logging in<br/>otheque Numerique (3) ready<br/>need password.<br/>e serveur FTP<br/>eque nationale de France (3)<br/>eau supérieur<br/>Répertoire<br/>2,020 155_aut_120509_P2249_0_20110920.Unimarc_2709.UTF8</pre>                                                                                                    |                          |                      |
| Connected to server<br>220 Gallica - Bibli<br>231 User name okay,<br>230-Bienvenue sur 1<br>de la Bibliothe<br>//ers un répertoire de niv<br>9/21/2011 05:05<br>9/22/2011 12:05<br>9/13/2011 04:05<br>9/15/2011 10:05<br>9/15/2011 10:05<br>9/21/2011 10:55                                                                 | <pre> Logging in<br/>otheque Numerique (3) ready<br/>need password.<br/>e serveur FTP<br/>gue nationale de France (3)<br/>eau supérieur</pre>                                                                                                    |                          |                      |
| Connected to server<br>220 Gallica - Bibli<br>31 User name okay,<br>230-Bienvenue sur J<br>de la Bibliothe<br>Vers un répertoire de niv<br>09/21/2011 05:05<br>09/22/2011 02:05<br>09/13/2011 03:05<br>09/13/2011 03:05<br>09/13/2011 00:05<br>09/14/2011 03:05<br>09/19/2011 10:05<br>09/20/2011 12:05<br>09/21/2011 05:05 | <pre>. Logging in<br/>otheque Numerique (3) ready<br/>need password.<br/>e serveur FTP<br/>gue nationale de France (3)<br/>eau supérieur<br/>Répertoire .<br/>Répertoire .<br/>Répertoire .<br/>2,020 155 aut_120509_P2249_0_20110920.Unimarc_2709.UTF8<br/>000 155_bib_150507_P2251_0_20110913.Unimarc_2709.UTF8<br/>15,777 155_bib_160507_P2251_0_20110913.Unimarc_2709.UTF8<br/>17,487 155_bib_160507_P2251_0_20110915.Unimarc_2709.UTF8<br/>17,487 155_bib_150508_P2251_0_20110915.Unimarc_2709.UTF8<br/>2,192 155_aut_100507_P2249_0_20110910.Unimarc_2709.UTF8<br/>2,192 155_aut_100507_P2249_0_20110912.Unimarc_2709.UTF8<br/>2,647 155_bib_170526_P2249_0_20110921.Unimarc_2709.UTF8<br/>3,647 155_bib_170526_P2249_0_20110921.Unimarc_2709.UTF8<br/>2,424 155_aut_10526_P2249_0_20110921.Unimarc_2709.UTF8</pre> |                          |                      |

Faites, avec la souris, un clic droit sur le lien, puis cliquez sur « Enregistrer la cible sous ».

| Chápertoire FTP /155/A ftp.bnf.fr - Windows Internet Explorer                                                                                                    | 25 février 2021                                                                                                    |                                                                                                    |                         |                          |
|----------------------------------------------------------------------------------------------------|----------------------------------------------------------------------------------------------------|----------------------------------------------------------------------------------------------------|-------------------------|--------------------------|
| Compartment       Compartment         Compartment       Compartment                                                                                                    | 🖉 Répertoire FTP /155/ à ftp.bnf.fr - Windows Internet                                                                                                    | Explorer                                                                                                    |                         |                          |
| Poler Edion Althouge Facets Outls ?         @ Poler Edion Althouge Facets Outls ?         @ Poler Edion Althouge Facets Outls ?         @ Poleroter ETP /155/à ftp.baf.ft         Pour dicher es site FTP dans !Explorateur Windows, elagues sur Page, puis sur Ourrir le site FTP dans !Explorateur Windows.         Connected to server , Loggring in         200 Gallica - Babliotheogue Buserigue (3) ready         310 Seer maic Outly , meed password.         de la Babliotheogue mationale de France (3)         Vers un répertoire 6 silveurs supriseur         09/21/2011 05:05       Répertoire :         09/21/2011 05:05       Répertoire :         09/21/2011 05:05       Répertoire :         09/21/2011 05:05       2,424 155 jub.1050577         Ower de sur accelle robuse       Contract on controler forde         09/21/2011 05:05       2,424 155 jub.1050577         00/31/2011 05:05       2,424 155 jub.105057         00/21/2011 05:05       2,424 155 jub.105057         00/21/2011 05:05       2,424 155 jub.105057         00/21/2011 05:05       2,424 155 jub.105057         00/21/2011 05:05       2,424 155 jub.105057         00/21/2011 05:05       2,424 155 jub.105057         00/21/2011 05:05       2,424 155 jub.105057         00/21/2011 05:05       2,424 155 jub.105057      <                                                                                                    | 🚱 🕞 🗢 🙋 ftp://ftp.bnf.fr/155/                                                                                                    |                                                                                                    | Soogle                  | - ٩                      |
|                                                                                                    | Fichier Edition Affichage Favoris Outils ?                                                                                                    |                                                                                                    |                         |                          |
|                                                                                                    | 🖕 Favoris 🛛 🏤                                                                                                    |                                                                                                    |                         |                          |
| Répertoire FTP /155/ à ftp.bnf.fr     Par afficher ce site FTP dans ITzplorateur Windows, diques sur Page, puis sur Owrrir le site FTP dans ITzplorateur Windows.     Image: Construction of the construction of the construction of th                                                                                                    | 🖉 Répertoire FTP /155/ à ftp.bnf.fr                                                                                                    |                                                                                                    | 🐴 🛪 🔂 - 🖃 🚔 * Page * Sé | icurité + Outils + 🔞 + 💙 |
| Connected to server. Logging in<br>290 Gallics - Bibliotheque Rumerique (3) ready<br>331 User name okay, need password.<br>230-Bienvenue sur le serveur FTP<br>de La Bibliotheque nationale de France (3)<br>Vers un répertoire de niveau supérieur<br>09/21/2011 05:05 Répertoire .<br>09/22/2011 02:05 Répertoire .<br>09/22/2011 02:05 Répertoire .<br>09/22/2011 02:05 Q. 2020 155 guit 120509 P.224.0. 20110320. Inimano. 2208.ITEE<br>09/22/2011 02:05 7.258 IS5 bibliosoff<br>00vir dass un nouvel onglet<br>00vir dass un nouvel enérée<br>09/21/2011 05:05 3.647 IS5 bibliosoff<br>09/21/2011 05:05 3.647 IS5 bibliosoff<br>09/21/2011 05:05 3.647 IS5 bibliosoff<br>00/21/2011 05:05 3.647 IS5 bibliosoff<br>00/21/2011 05:05 | Répertoire FTP /155/ à ftp.bnf.fr<br>Pour afficher ce site FTP dans l'Explorateur Windows, cliquez su                                                                                                    | r Page, puis sur Ouvrir le site FTP dans l'Explorateur Windows.                                                                                                    |                         |                          |
| Vers un répertoire de niveau supérieur           09/21/2011 05:05         Répertoire           09/22/2011 02:05         Répertoire           09/22/2011 02:05         2,020 155_aut_120509_E2249_0_20110920_Inimano_2708_ITES           09/13/2011 03:05         2,020 155_aut_100507_F           09/13/2011 03:05         7,787 155_bub_160507_F           09/13/2011 03:05         7,487 155_bub_160507_F           09/14/2011 10:05         2,192 155_aut_100507_F           09/21/2011 03:05         3,647 155_bub_170526_F           Couper         Couper           09/21/2011 05:05         2,424 155_aut_170526_F           Couper         Couper           Coper le accourd         Coler           Tous les accélérateurs         Ajouter la uhe la un fichier PDF existant           Ajouter la uble du len à un fichier PDF existant         Convertir la cible du len à un fichier PDF existant           Convertir la cible du len à un fichier PDF existant         Convertir la cible du len a un format Adobe PDF           Propriétés         Propriétés         Propriétés                                                                                                    | Connected to server. Logging in<br>220 Gallica - Bibliotheque Numerique (3) ready<br>331 User name okay, need password.<br>230-Bienvenue sur le serveur FTP<br>de la Bibliotheque nationale de France (3)                                                                                                    |                                                                                                    |                         |                          |
| 09/21/2011 05:05 Répertoire .<br>09/22/2011 02:05 2,020 155_sut_120509_E2249.0.2011020_Intimare_2709_ITTEP<br>09/13/2011 03:05 800 155_bib_150507_E<br>00/rif on un ouvel onglet<br>00/15/2011 03:05 17,487 155_bib_150507_E<br>00/15/2011 03:05 17,487 155_bib_150507_E<br>00/19/2011 10:05 2,020 155_sut_120507_E<br>09/21/2011 05:05 3,647 155_bib_1170532_F<br>09/21/2011 05:05 3,647 155_bib_1170532_F<br>09/21/2011 05:05 3,647 155_sut_120510_F<br>100primer la cble sous<br>Aputer aux Favoris<br>Aputer aux Favoris<br>Aputer a cble du lien à un fichier PDF existant<br>Ajouter aux favoris<br>Aputer a cble du lien à un fichier PDF existant<br>Ajouter a colled u lien au format Adobe PDF<br>Propriétés                                                                                                    | Vers un répertoire de niveau supérieur                                                                                                    |                                                                                                    |                         |                          |
| Convertir al format Adobe PDF<br>Convertir la cible du lien au format Adobe PDF<br>Propriétés                                                                                                    | 09/21/2011 05:05<br>09/22/2011 02:05<br>09/20/2011 02:05<br>09/13/2011 03:05<br>09/13/2011 03:05<br>09/13/2011 04:05<br>09/15/2011 00:05<br>09/16/2011 00:05<br>09/16/2011 00:05<br>09/16/2011 12:05<br>09/20/2011 12:05<br>2,192 155_aut_100507 F<br>09/21/2011 05:05<br>3,647 155_bib_170526 F<br>09/21/2011 05:05<br>2,424 155_aut_170532 F | 219_0_20110920_Inimaxe_2709_ITTEP         Ouvrir         Ouvrir dans un nouvel onglet         Ouvrir dans un nouvel fenêtre         Ernregistre I cible sous         Imprimer la cible         Couper         Copier le raccourci         Coller         Tous les accélérateurs         Ajouter aux Favoris         Ajouter la cible du lien à un fichier PDF existant         Ajouter à un fichier PDF existant |                         |                          |
|                                                                                                    |                                                                                                    | Convertir la cible du lien au format Adobe PDF Propriétés                                                                                                    |                         |                          |
|                                                                                                    | L                                                                                                    |                                                                                                    |                         |                          |

Choisissez un dossier où copier vos notices.

L'extension du fichier doit pouvoir être gérée par votre base de données, renseignez-vous auprès du fournisseur de votre base de données.

#### Enregistrez

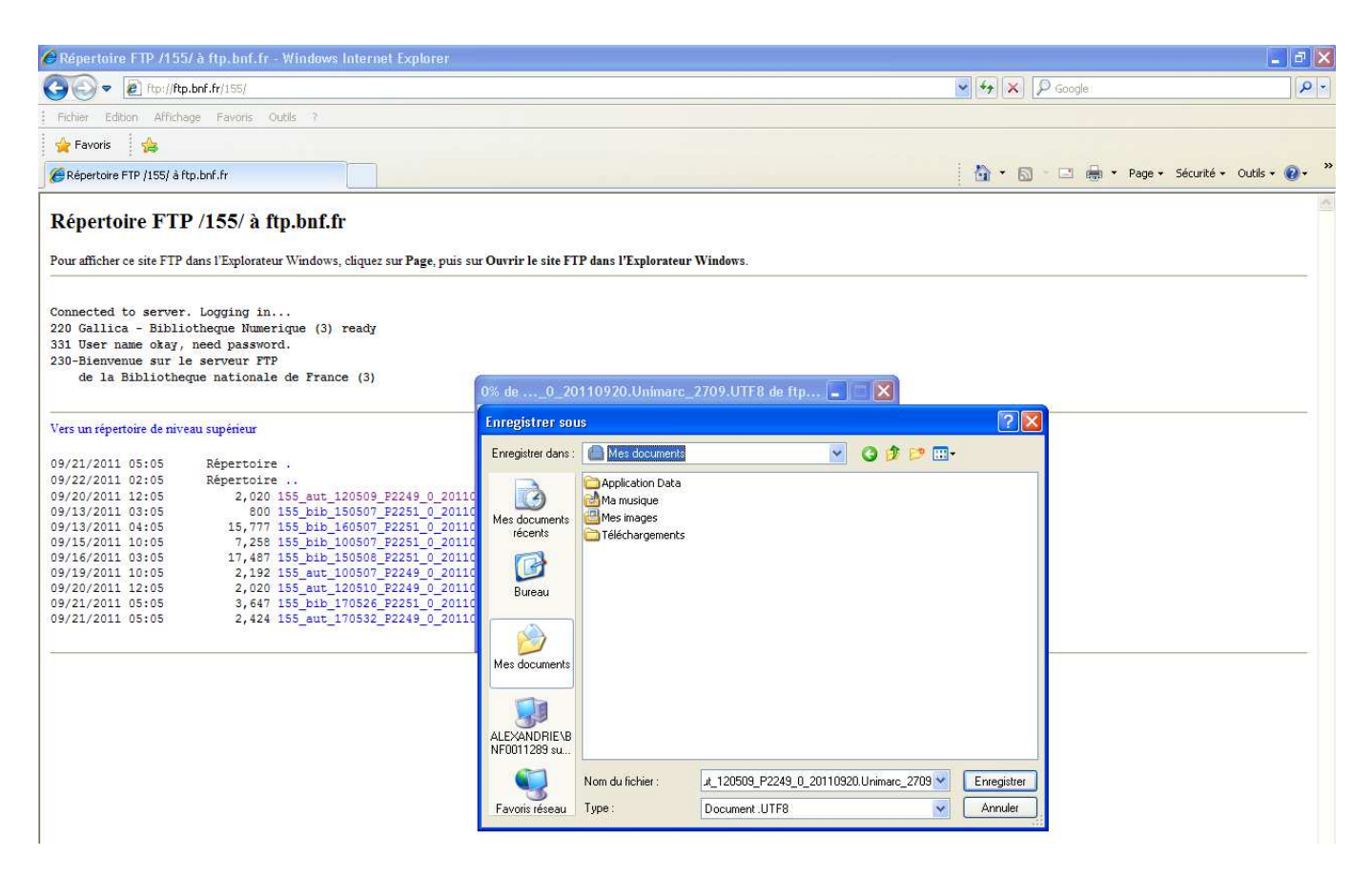

## **Récupération des notices avec Mozilla Firefox**

Vous avez transféré vos notices depuis BnF Catalogue général. Dans la barre de navigation, saisissez l'adresse FTP qui vous a été attribuée : <u>ftp://notices:catalogue@ftp.bnf.fr/votre identifiant/</u>

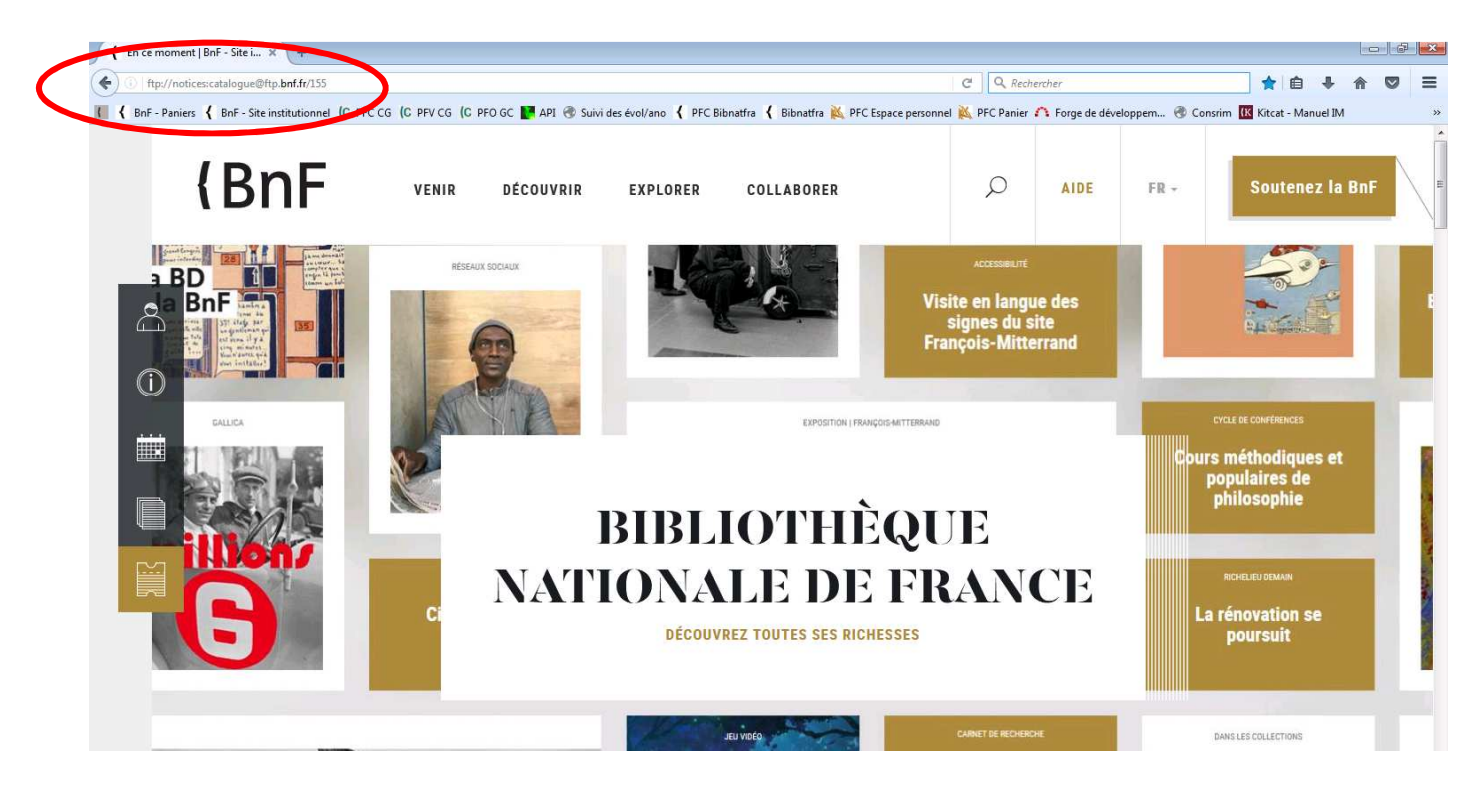

Vous accédez à une nouvelle page.

Cette page contient l'ensemble de vos notices sous forme de liens actifs.

| 🕹 Index de ftp://notices@ftp.bnf.fr/15      | 5/ - Mozilla Firefox                                |        |             |             |              |   |
|---------------------------------------------|-----------------------------------------------------|--------|-------------|-------------|--------------|---|
| Eichier Édition Affichage Historique Mar    | que-pages <u>O</u> utils <u>2</u>                   |        |             |             |              |   |
| 🔇 🖸 - C 🗙 🏠 🖳 ftp:/                         | /ftp.bnf.fr/155/                                    |        |             |             | 🟠 🔹 🚰 Google | P |
| 🧕 Les plus visités 🕘 Débuter avec Firefox 脑 | À la une 📋 BnF - Recherche des                      |        |             |             |              |   |
| 👳 Index de ftp://notices@ftp.bnf.fr/155/    | *                                                   |        |             |             |              |   |
|                                             |                                                     |        |             |             |              |   |
|                                             |                                                     |        |             |             |              |   |
|                                             |                                                     |        |             |             |              |   |
|                                             | Index de ftp://notices@ftp.bnf.fr/155/              |        |             |             |              |   |
|                                             | 🌁 Vers un rép. de plus haut niveau                  |        |             |             |              |   |
|                                             | Nom                                                 | Taille | Dernière mo | odification |              |   |
|                                             | 155_aut_120509_P2249_0_20110920.Unimarc_2709.UTF8   | 2 KB   | 20/09/2011  | 12:05:00    |              |   |
|                                             | 155_bib_150507_P2251_0_20110913.Unimarc_2709.UTF8   | 1 KB   | 13/09/2011  | 15:05:00    |              |   |
|                                             | ■ 155_bib_160507_P2251_0_20110913.Unimarc_2709.UTF8 | 16 KB  | 13/09/2011  | 16:05:00    |              |   |
|                                             | a 155_bib_100507_P2251_0_20110915.Unimarc_2709.UTF8 | 8 KB   | 15/09/2011  | 10:05:00    |              |   |
|                                             | a 155_bib_150508_P2251_0_20110916.Unimarc_2709.UTF8 | 18 KB  | 16/09/2011  | 15:05:00    |              |   |
|                                             | aut_100507_P2249_0_20110919.Unimarc_2709.UTF8       | 3 KB   | 19/09/2011  | 10:05:00    |              |   |
|                                             | aut_120510_P2249_0_20110920.Unimarc_2709.UTF8       | 2 KB   | 20/09/2011  | 12:05:00    |              |   |
|                                             | a 155_bib_170526_P2251_0_20110921.Unimarc_2709.UTF8 | 4 KB   | 21/09/2011  | 17:05:00    |              |   |
|                                             | ■ 155_aut_170532_P2249_0_20110921.Unimarc_2709.UTF8 | 3 KB   | 21/09/2011  | 17:05:00    |              |   |
|                                             | la set                                              |        |             |             |              |   |
|                                             |                                                     |        |             |             |              |   |
|                                             |                                                     |        |             |             |              |   |
|                                             |                                                     |        |             |             |              |   |
|                                             |                                                     |        |             |             |              |   |

Faites, avec la souris, un clic droit sur le lien puis cliquez sur « Enregistrer la cible du lien sous ».

| 25 février 2021                                                            |                                                                                                    |                                                                                                    |          |
|----------------------------------------------------------------------------|----------------------------------------------------------------------------------------------------|----------------------------------------------------------------------------------------------------|----------|
| 🕹 Index de ftp://notices@ftp.bnf.fr/155/ - Mozilla Firefox                 |                                                                                                    |                                                                                                    |          |
| Eichier Édition Affichage Historique Marque-pages Qutils 2                 |                                                                                                    |                                                                                                    |          |
| 🚱 💽 🗸 😪 🖳 🖳 ftp://ftp.bnf.fr/155/                                          |                                                                                                    | 압 · 🛃·                                                                                                    | Google 🖌 |
| 🔟 Les plus visités 🥮 Débuter avec Firefox 🔝 À la une 📋 BnF - Recherche des | 5                                                                                                    |                                                                                                    |          |
| Index de ftp://notices@ftp.bnf.fr/155/ +                                   |                                                                                                    |                                                                                                    |          |
| Index de ftp://no                                                          | bitices @ftp.bnf.fr/155/<br>s haut niveau<br>9 P2249 0. 20110920.Unimerc 2709.UTF8 2 K8<br>7,72251.0_201109<br>9 Quviri le lien dans un nouvel onglet<br>7,72251.0_201109<br>9 P2249.0_201109<br>9 P2249.0_201109<br>9 P2249.0_201109<br>9 P2249.0_201109<br>9 P2249.0_201109<br>Propriétés<br>2 P2249.0_201109<br>Propriétés<br>2 P2249.0_201109<br>Propriétés | Dernière modification<br>20/09/2011 12:05:00<br>13/09/2011 15:05:00<br>13/09/2011 16:05:00<br>15/09/2011 15:05:00<br>16/09/2011 15:05:00<br>20/09/2011 10:05:00<br>21/09/2011 17:05:00<br>21/09/2011 17:05:00 |          |

Choisissez un dossier où copier vos notices.

L'extension du fichier doit pouvoir être gérée par votre base de données, renseignez-vous auprès du fournisseur de votre base de données. Enregistrez.

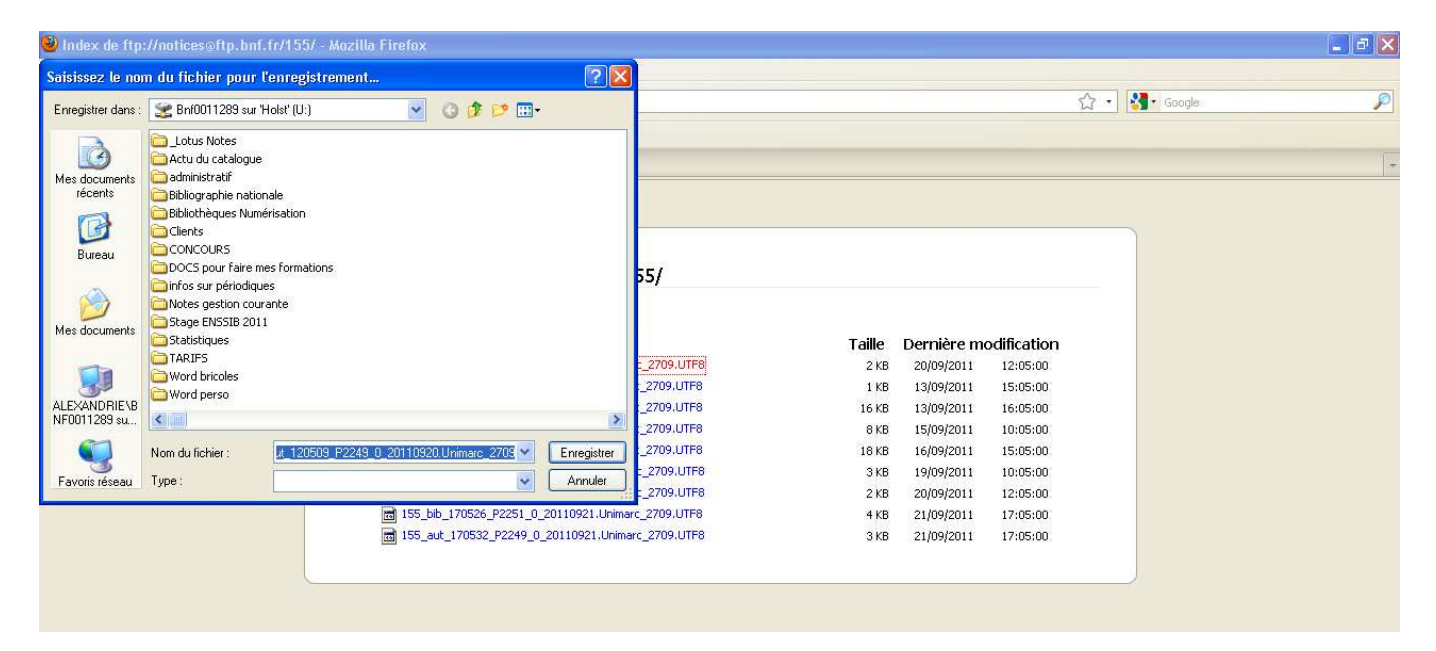

Que ce soit avec Internet Explorer ou Mozilla Firefox, une fois l'enregistrement terminé, vous devez intégrer les notices dans votre base de données. La démarche peut varier d'une base de données à l'autre, renseignez-vous auprès du fournisseur de votre base de données.

## Problèmes d'accès au serveur FTP

En général, le fait de rafraîchir la page de votre navigateur avec la touche F5, de vider les caches, d'utiliser la navigation privée ou de recourir à un autre navigateur parvient à résoudre les problèmes d'accès.

Veuillez également noter que les notices transférées sont automatiquement supprimées 10 jours après leur transfert, tout comme le dossier les contenant (si d'autres transferts n'ont pas été effectués entre-temps). La réalisation d'un transfert de notices permet d'accéder de nouveau au serveur ftp.

Si les problèmes persistent, contactez-nous à l'adresse coordination-bibliographique@bnf.fr

## Informations sur le lien contenant les notices

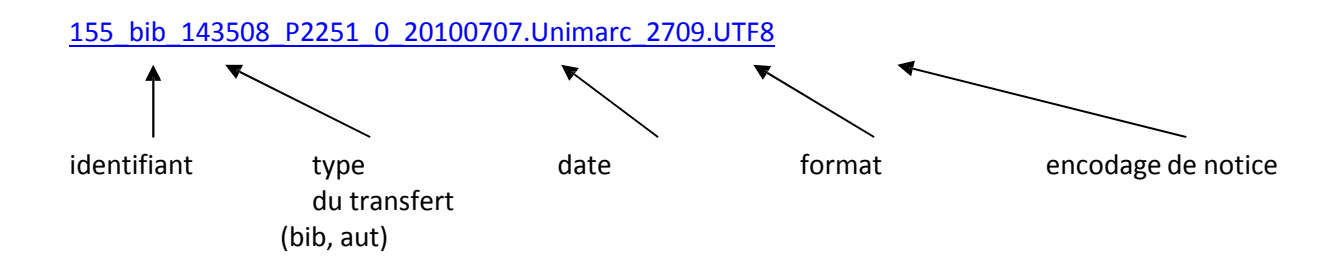